## Schritt-für-Schritt-Anleitung: Webex-Meeting im Browser beitreten

Meetings mit Webex können direkt im Browser ohne Installation einer App genutzt werden.

Sie benötigen für die Teilnahme:

• den Einladungs- bzw. Meeting-Link (https://lsa.webex.com/...)

oder

- die Meeting-Kennnummer (eine 10-stellige Nummer, z. B. 123 456 7890) sowie das Passwort
- 1. Starten Sie Ihren Browser, z. B. Firefox, Chrome, Edge
- 2. Rufen Sie den **Einladungs-Link** (aus der E-Mail) im Browser auf. Wählen Sie "**Abbrechen**", falls der Dialog "Cisco Webex Meeting öffnen?" angezeigt wird, weil Sie sonst zur Desktop-App wechseln bzw. diese zunächst installieren müssen.
- 3. Klicken Sie auf den Link "Treten Sie über Ihren Browser bei."

| ⇒ O ≙                   | A https://lsa.webex.com/                                                           |    |
|-------------------------|------------------------------------------------------------------------------------|----|
| n Sie für den Schnellzu | griff Ihre Favoriten in der Favoritenleiste. Jetzt Favoriten verwalten             |    |
| co Webex                |                                                                                    |    |
|                         | OZG-Sprechstunde<br>Mittwoch, 1. Jan. 1900   13:00 – 14:00                         |    |
|                         | Starten Ihres Meetings                                                             |    |
|                         | Klicken Sie auf Cisco Webex Meetings öffnen, wenn Ihr Browser eine Meldung anzeigt | t. |
|                         | Oder                                                                               |    |

## Schritt-für-Schritt-Anleitung: Webex-Meeting im Browser beitreten

4. Geben Sie Ihren Namen ein. Das Feld E-Mail-Adresse kann leer bleiben. Bestätigen Sie mit **Weiter**.

| A https://lsa.webex.com/                                                |                                                                                                    |  |  |
|-------------------------------------------------------------------------|----------------------------------------------------------------------------------------------------|--|--|
| ugriff Ihre Favoriten in der Favoritenleiste. Jetzt Favoriten verwalten |                                                                                                    |  |  |
| OZG-Sprechstunde<br>13:00 – 14:00                                       |                                                                                                    |  |  |
|                                                                         | Geben Sie Ihre Daten ein   Ihr Name, Vorname   Ihre E-Mail-Adresse (optional)   Weiter Sie haben bereits ein Konto? Anmelden Wetere Methoden zum Anmelden G 1 69 |  |  |

- Jetzt startet die Web-App. Geben Sie im Dialogfenster des Browsers Ihr Mikrofon frei und gegebenenfalls auch die Kamera. Bitte schalten Sie vor dem Beitritt noch das Mikrofon stumm, das Video kann ebenfalls gestoppt werden. Bei Bedarf können Sie die Audio- und Video-Einstellungen anpassen.
- 6. Sie können jetzt dem Meeting beitreten. Drücken Sie dazu auf "Meeting beitreten".

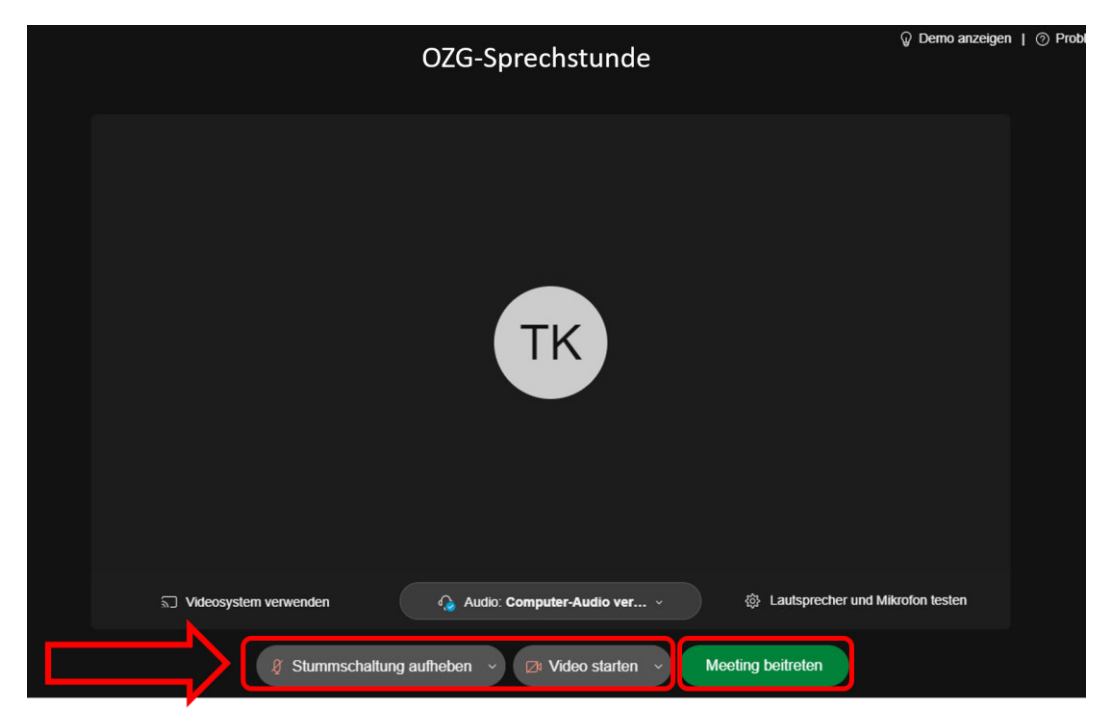

## Schritt-für-Schritt-Anleitung: Webex-Meeting im Browser beitreten

7. Nun sind Sie in der Videokonferenz angemeldet. Aktivieren oder deaktivieren Sie nach Bedarf Ihre Kamera und Ihr Mikrofon. Die Liste aller Teilnehmer wird rechts angezeigt, und auch wer Mikrofon und Kamera aktiviert hat. Auch die Chat-Funktion ist unten rechts erreichbar.

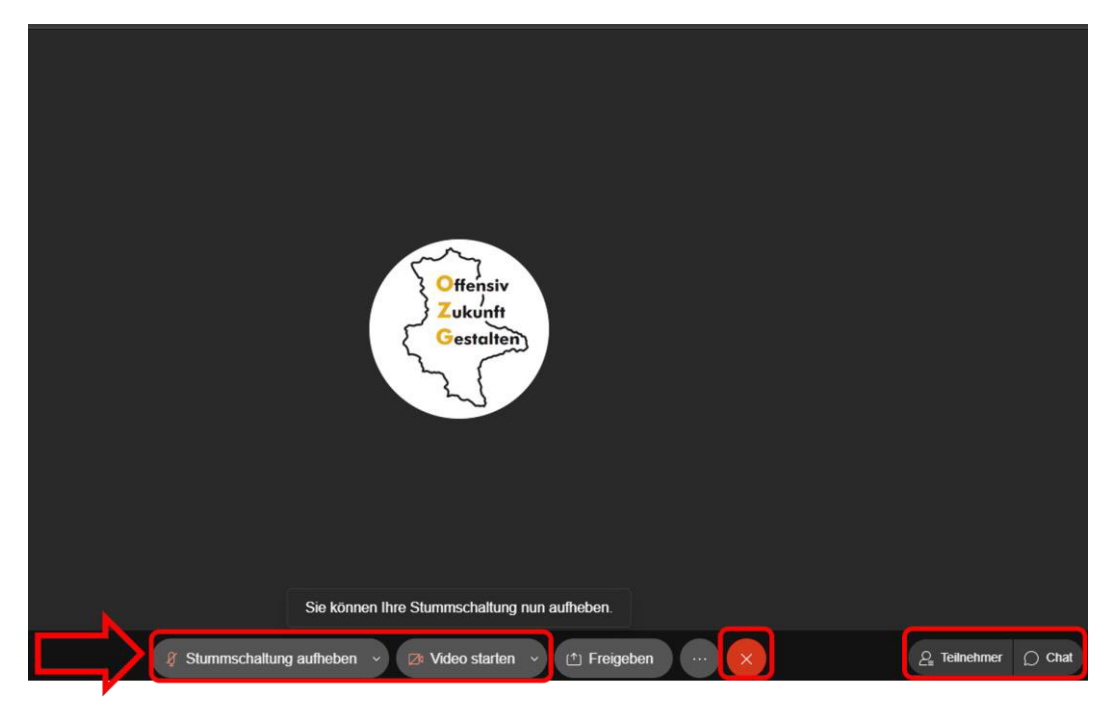

8. Zu guter Letzt: Beenden Sie das Meeting mit einem Klick auf den roten Button mit dem (X) unten rechts oder schließen Sie den Browser.